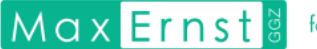

## Akkoord geven op toestemmingen

<u>Let op!</u> Dit stappenplan is alleen van toepassing wanneer u een brief van Max Ernst GGZ heeft ontvangen!

Na het activeren van het persoonlijke portaal, wordt er gevraagd om akkoord te geven op de toestemmingen

Dit doet u als volgt.

1. Ga naar 'Dossier'

Links bovenin de pagina staat in de bovenste balk een optie voor 'Dossier'. Klik hierop.

2. Klik op de tegel 'Toestemmingen'

Na het klikken op '*Dossier*' staan er zes tegels. De tegel die nu nodig is, is de tegel rechts boven genaamd '*Toestemming*'. Klik hierop.

**3.** Lees de toelichting bij de toestemming en geef akkoord.

Als de tegel '*Toestemming*' is aangeklikt, bevind je je op de pagina waarin alle toestemmingen van Max Ernst GGZ staan. Alle toestemmingen staan nog op niet akkoord, weergegeven met een rood kruis. Wij vragen u akkoord te geven op de toestemmingen.

Om in behandeling bij Max Ernst GGZ te komen, is het vereist dat de toestemmingen genaamd 'Cliënt stemt in met de behandelovereenkomst' en 'Bericht huisarts' en 'Bericht verwijzer' op akkoord staan. Natuurlijk zien wij het liefst dat alle toestemmingen op akkoord staan.

Akkoord geven op de toestemming kan als volgt.

| Helemaal | rechts | van | de | toestemming | staat | een | icoontje: |  | Klik hier op. |
|----------|--------|-----|----|-------------|-------|-----|-----------|--|---------------|
|----------|--------|-----|----|-------------|-------|-----|-----------|--|---------------|

Als er op het icoontje is geklikt, is de volledige omschrijving van de toestemming zichtbaar. Lees deze zorgvuldig door. Onder de omschrijving van de toestemming staat een grijs schuifbalkje met daarachter '*Toestemming*', zoals deze: **Toestemming** 

Als er op het grijze schuifbalkje is geklikt, wordt er akkoord gegeven op de toestemming. Het grijze schuifbalkje zal bij akkoord, zichtbaar blauw kleuren als volgt:

Hierna moet nog onderaan de pagina op '*Aanpassen*' geklikt worden om het akkoord op de toestemming op te slaan. Er is nu akkoord gegeven op één van de toestemmingen. Als het goed is, is dit ook terug te zien in het overzicht van de toestemmingen. Eén van de toestemmingen zal nu een groen vinkje hebben. Herhaal deze stappen voor alle overige toestemmingen.

Mocht u er toch niet uitkomen dan kunt u op werkdagen tijdens kantooruren contact met ons opnemen via telefoonnummer: 088 – 270 12 20